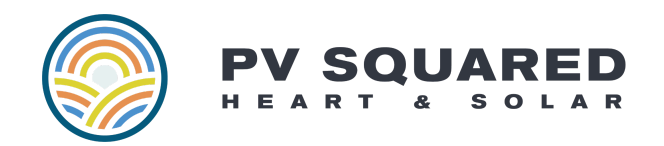

Updated 7/24/2024

## **Enabling Enphase Alerts**

PV Squared highly recommends enabling automatic alerts so that when Enphase's algorithms detect something wrong they will contact you. After which you can try to rectify the situation yourself by rebooting the system and / or contact PV Squared's Service Department, <u>service@pvsquared.coop</u>.

## How to enable alerts:

1. Click on the three lines in the right-hand corner on the top bar, see below

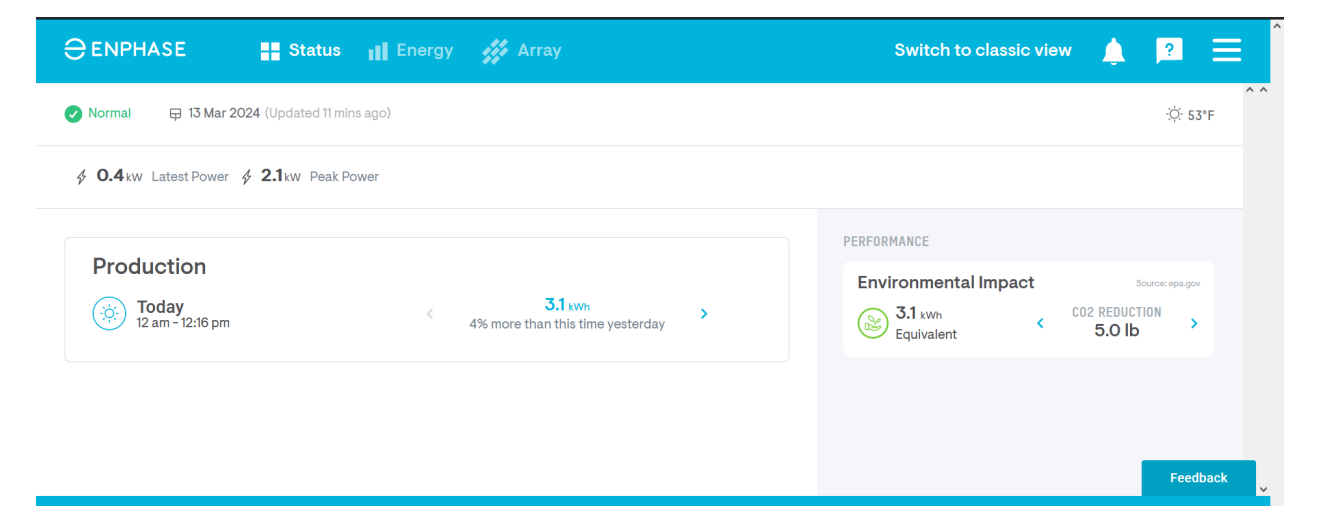

2. You should see a drop down menu. Click on Account

| 🕀 ENPHASE 📑 Status 📊 Energy 🚧 Array        | Switch to classic view 🛕 🔋 🗮 |
|--------------------------------------------|------------------------------|
| Normal 🛱 13 Mar 2024 (Updated 12 mins ago) | E System V                   |
| ∳ 0.4kw Latest Power ∳ 2.1kw Peak Power    | (2) Account 🗸                |
| Production<br>Broday Stitem                | n {Õ} Settings 🗸 🗸           |
| 4% more than this time yesterday           | ? Support                    |
|                                            | Explore                      |
|                                            |                              |

## 3. Then click on My Notifications

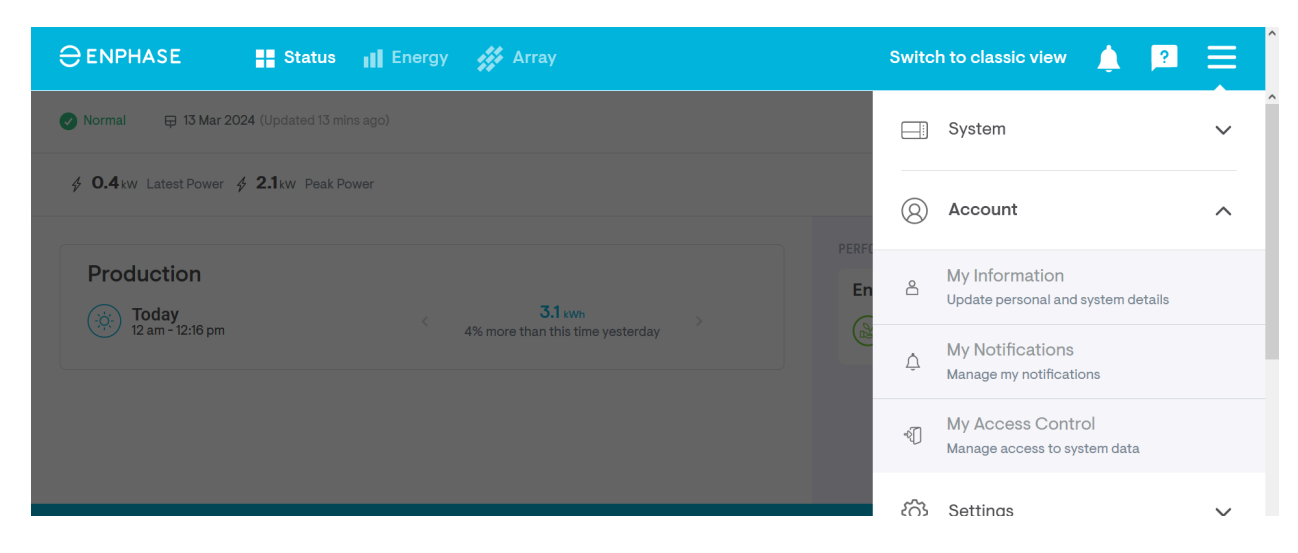

4. Click Errors. We recommend choosing text, email, and push for all errors, Communication and Production. We also recommend installing the Enphase Enlighten app so that you can easily see the system on a smart device and receive push notifications.

|                  | Status 🔢 Energy 🚧 Array                                                     |      | S     | witch to   | classic view | ٤ | ?    |       | ^ |
|------------------|-----------------------------------------------------------------------------|------|-------|------------|--------------|---|------|-------|---|
| My Notifications |                                                                             |      |       |            |              |   |      | ×     | ^ |
|                  | MANAGE MY NOTIFICATIONS <b>()</b><br>Receive only recommended notifications |      |       |            | ^            |   |      |       |   |
|                  | NOTIFICATION TYPE                                                           | TEXT | EMAIL | PUSH       |              |   |      |       |   |
|                  | ✓ Errors                                                                    | 0    | 0     | $\bigcirc$ |              |   |      |       |   |
|                  | ✓ Information                                                               | 0    | 0     | 0          | Ų            |   |      |       |   |
|                  |                                                                             |      |       |            |              |   | Feed | lback | ~ |

5. Below is an example of notifications being enabled for Communication and Production

via email.

|                  | Status 📊 Energy 🗰 Array                                                         | Switch to classic view |       |        |   | Ļ | ?    |       | ^ |
|------------------|---------------------------------------------------------------------------------|------------------------|-------|--------|---|---|------|-------|---|
| My Notifications |                                                                                 |                        |       |        |   |   |      | ×     | ^ |
|                  | NOTIFICATION TYPE                                                               | TEXT                   | EMAIL | PUSH   | ^ |   |      |       |   |
|                  | <ul> <li>Errors</li> <li>System performance might have been affected</li> </ul> | 0                      | 0     | 0      |   |   |      |       |   |
|                  | ✓ Communication                                                                 | $\bigcirc$             | 0     | 0      |   |   |      |       |   |
|                  |                                                                                 | 0                      | 0     | 0      |   |   |      |       |   |
|                  | · · · ·                                                                         |                        | •     | $\sim$ | ~ |   | Feed | lback | ~ |